## **TUTORIAL N.1 (per P.C)**

## Per comunicare l'assenza del proprio figlio sulla bacheca del registro elettronico, seguite i seguenti passaggi:

1. Accedere con le proprie credenziali al portale Argo

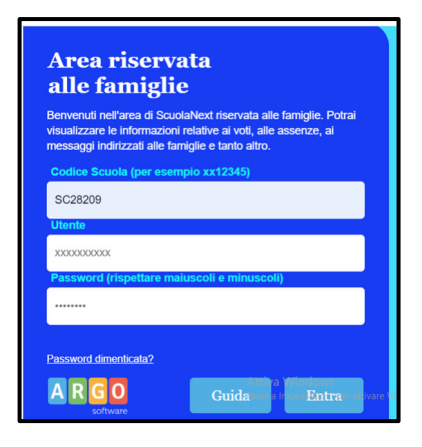

2. Cliccare su Documenti

| ri 100<br>ci 100<br>- |                 |
|-----------------------|-----------------|
| 4                     | 6<br>3 <b>8</b> |
|                       | ×               |
| Servizi Classe        |                 |
| Documenti             |                 |
| Utilità               | •               |
| ESCI                  | Αυτο            |

3. Cliccare sul pulsante Condivisione Documenti (simbolo cartella)

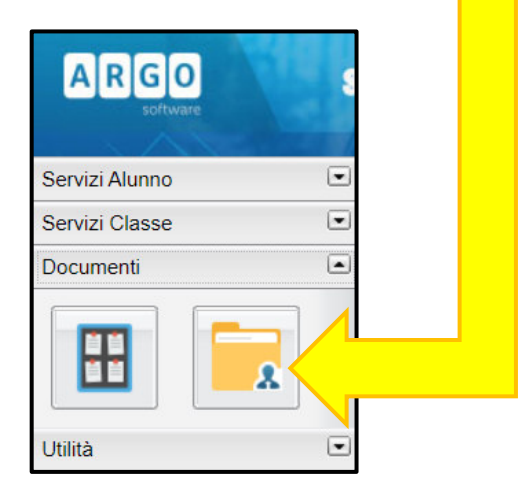

4. Cliccare sul nome del docente presente in classe alla prima ora

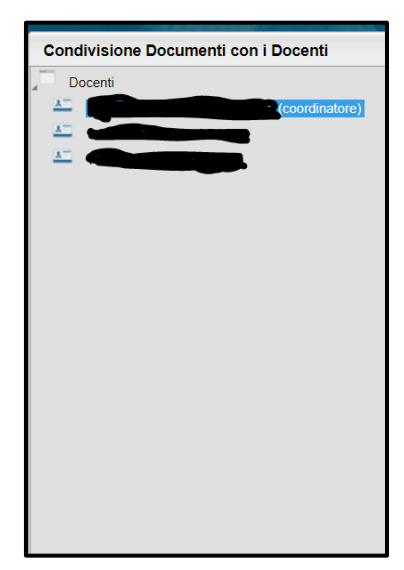

5. Cliccare sul pulsante Upload e si aprirà una finestra

| O Download | Oownload correzione | X Cancella | Modifica      | <b>Upload</b>          | Url      |
|------------|---------------------|------------|---------------|------------------------|----------|
|            |                     |            | Attiva Win    | dows                   |          |
|            |                     |            | Passa a Impos | tazioni per attivare \ | Windows. |

6. All'interno del riquadro descrizione, scrivere la comunicazione da inviare al docente e cliccare su CONFERMA

| File:       Scegli file       Nessun file selezionato         Data:       09/10/2020       Image: Comparison of the selezionato         Descrizione:       Image: Comparison of the selezionato       Image: Comparison of the selezionato         Commento del Docente:       Image: Comparison of the selezionato       Image: Comparison of the selezionato | File                     | ×                                             |
|----------------------------------------------------------------------------------------------------|--------------------------|-----------------------------------------------|
| Data: 09/10/2020  Descrizione: Commento del Docente: Carica come allegato al documento selezionato                                                                                                    | File:                    | Scegli file Nessun file selezionato           |
| Descrizione:                                                                                                    | Data:                    | 09/10/2020 📰                                  |
| Caratteri inseriti (max 100): 0 Commento del Docente: Caratca come allegato al documento selezionato                                                                                                    | Descrizione:             |                                               |
| Commento del<br>Docente:<br>Carica come allegato al documento selezionato                                                                                                    |                          |                                               |
| Commento del<br>Docente:<br>Carica come allegato al documento selezionato                                                                                                    |                          | Caratteri inseriti (max 100): 0               |
| Carica come allegato al documento selezionato                                                                                                    | Commento del<br>Docente: |                                               |
|                                                                                                    |                          | Carica come allegato al documento selezionato |
|                                                                                                    |                          |                                               |
| CONFERMA                                                                                                    |                          | CONFERMA                                      |
| Passa a Impostazi di                                                                                                    |                          | Passa a Impostazid                            |

## **TUTORIAL N.2 (per P.C.)**

## Al rientro a scuola, per inviare l'autodichiarazione e/o il certificato medico seguite i seguenti passaggi:

1. Accedere con le proprie credenziali al portale Argo

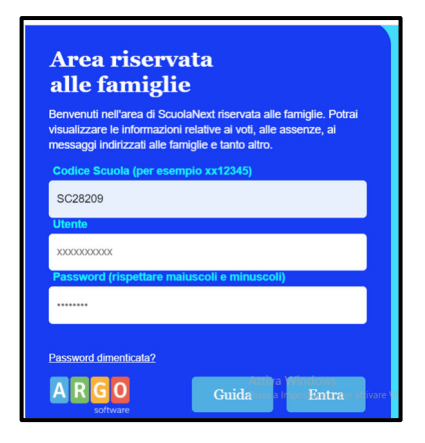

2. Cliccare su Documenti

|  | 100<br>101<br>- |                 |
|--|-----------------|-----------------|
|  | 4               | 6<br>3 <b>8</b> |
|  |                 | <b>X</b>        |
|  | Servizi Classe  |                 |
|  | Documenti       |                 |
|  | Utilità         | •               |
|  | ESCI            | AIUTO           |

3. Cliccare sul pulsante Condivisione Documenti (simbolo cartella)

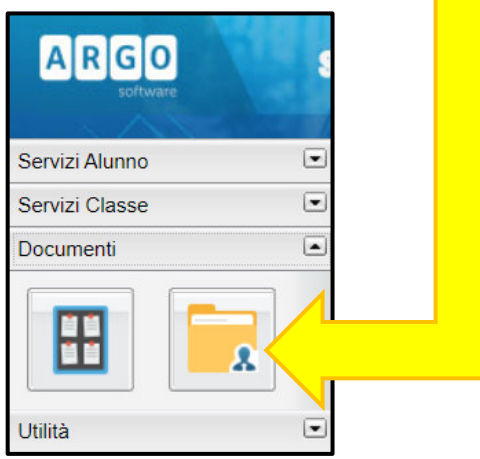

4. Cliccare sul nome del docente presente in classe alla prima ora

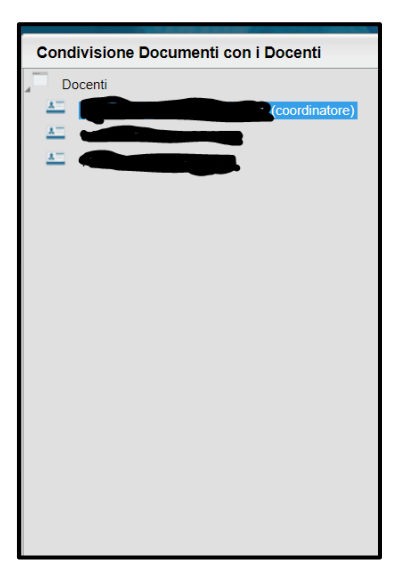

5. Cliccare sul pulsante Upload e si aprirà una finestra

| O Download                | Download correzione                       | Cancella                 | Modifica<br>Attiva Wine<br>Passa a Impost | O Upload<br>dows<br>tazioni per attivare | Url Windows. |          |
|---------------------------|-------------------------------------------|--------------------------|-------------------------------------------|------------------------------------------|--------------|----------|
| 6. All'in<br>autoc        | terno del riquadro<br>dichiarazione" al o | o descrizio<br>docente e | ne, scriver<br>cliccare su                | e: "si alle<br>CONFERI                   | ega<br>MA    |          |
| File                      |                                           |                          |                                           |                                          | <b>X</b>     |          |
| File: Sceg<br>Data: 09/10 | li file Nessun file selezionato           |                          |                                           |                                          |              |          |
| Descrizione:              |                                           |                          |                                           | <hr/>                                    |              |          |
|                           |                                           |                          |                                           | Caratteri inseriti (                     | (max 100): 0 |          |
| Commento del<br>Docente:  | come allegato al documento selezio        | onato                    |                                           |                                          |              |          |
|                           |                                           |                          |                                           |                                          | Conferma     | CLICCA   |
|                           | -                                         |                          |                                           |                                          | sa a Impos   | CONFERMA |

7. Cliccare su scegli file, allegare il documento e cliccare conferma.

| File                                                      |  |
|-----------------------------------------------------------|--|
|                                                           |  |
| File: Scegli file Nessun file selezionato                 |  |
| Data: 109/10/2020                                         |  |
|                                                           |  |
| Caratteri inseriti (max 100): 0                           |  |
| Docente:<br>Carica come allegato al documento selezionato |  |
|                                                           |  |
| Passa a Impo                                              |  |
|                                                           |  |